# 2023

# Python user guide for ETH

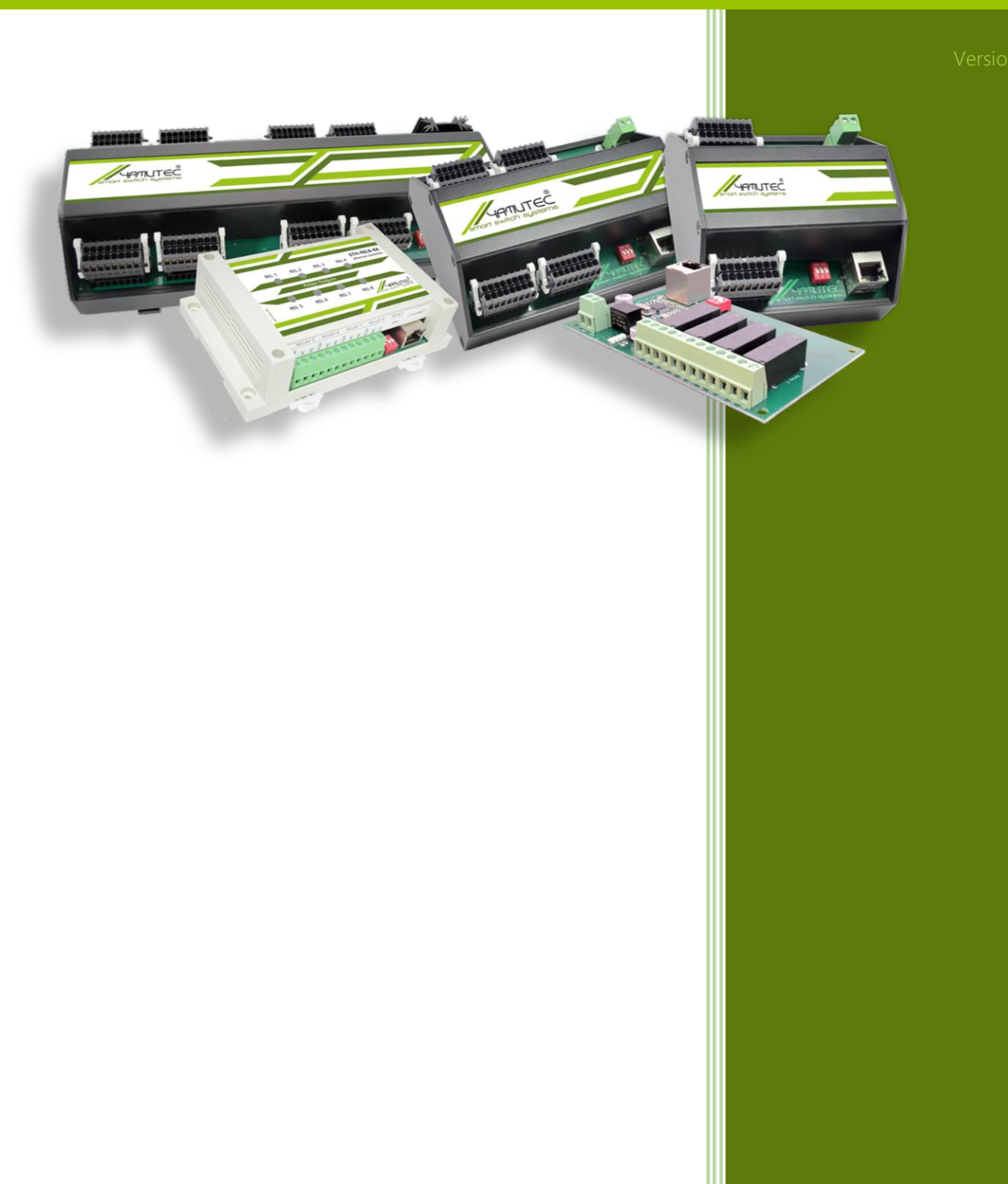

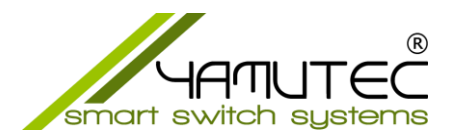

# Using YMLib DLL in Python

## Inhaltsverzeichnis

| 1 | General                                                                        | . 2 |
|---|--------------------------------------------------------------------------------|-----|
| 2 | Requirements                                                                   | . 2 |
| 3 | Installation                                                                   | . 2 |
| 4 | Configuration                                                                  | . 3 |
| 5 | Demo You can find a demo of how to install and use the DLL in the file demo.py | . 3 |

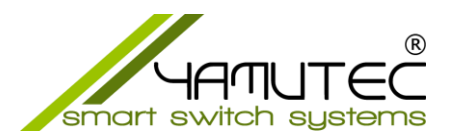

#### 1 General

This snippet allows the import of a DLL file that was written in VB.NET.

#### 2 Prerequisites

This script assumes the following:

- This script has permission to access the folder in which the DLL file is located.
- This script has permission to execute the DLL file.
- You have python installed on your system (note, this was tested with Python 3.11, but is likelyto work with most Python3 versions).

#### 3 Installation

Installing the requirements In the virtual environment of your Python project, run

pip install pythonnet

NOTE: Depending on how your python interpreter is setup, you may need to run

python3 -m pip install pythonnet

or

py -m pip install pythonnet

Installing the script in your project At the top of the file in which you want to use the DLL functions, write:

```
import YMLib_DLL
YMLib_DLL.loadYMLibDLL()
import YMLib # this is the namespace from the DLL.
```

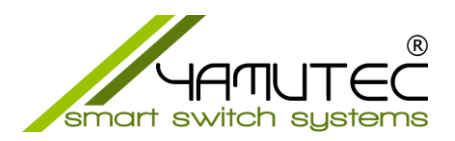

NOTE:

- The first line imports the script.
- The second line loads the Yamutec YMLib DLL.
- The third line imports the YMLib namespace from the DLL, which allows you to use allclasses from this DLL.

### 4 Configuration

This script assumes that the DLL is located in a subdirectory of your project, with the following path

project\_root>assets>ymlib>Release

and is called: YMLib.dll.

If the DLL is located in another directory or has a different name, please change this in the *YMLib\_DLL.py*.

#### 5 Demo

You can find a demo of how to install and use the DLL in the file demo.py.